## 1.Log into Clever.

2.Scroll down to Library Resources (District) and click on Sora by OverDrive.

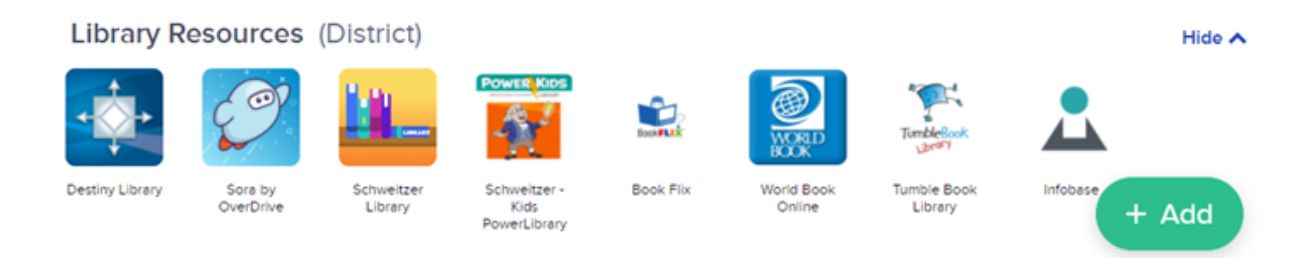

## 3. Click on "My school is Neshaminy School District".

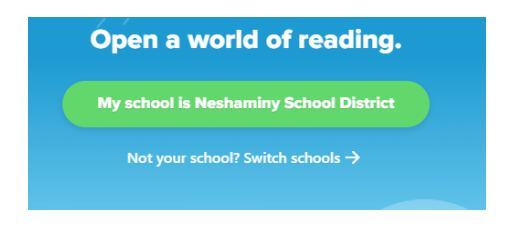

4. Click on "Sign in Using Neshaminy School District".

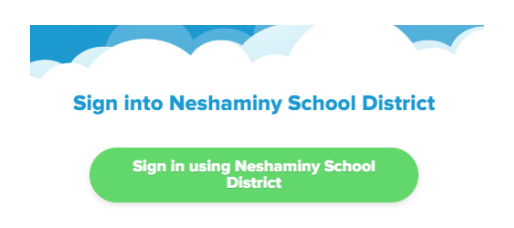

5. When prompted for your Username and Password:

**Teachers**- enter your badge/employee number for both username and password fields **Students**- enter Neshaminy credentials - 6 digit student number for username and regular password

| Neshaminy School District |                                                             |               |
|---------------------------|-------------------------------------------------------------|---------------|
|                           | Log in using your Follett account                           |               |
|                           | Username                                                    |               |
|                           | Password                                                    |               |
|                           | Trouble logging in? Ask your media specialist or librarian. |               |
|                           |                                                             | Cancel Submit |